## オンラインビデオ会議「Google Meet」へのログイン方法

- ① ホーム画面から「Meet」のアイコンをタップします。
- ② 「会議に参加」をタップします。
- ③ 先生から知らされたパスワードを入力します。次に右上の「参加」ボタンをタップ。
- ④ 最後に「参加」をタップします。

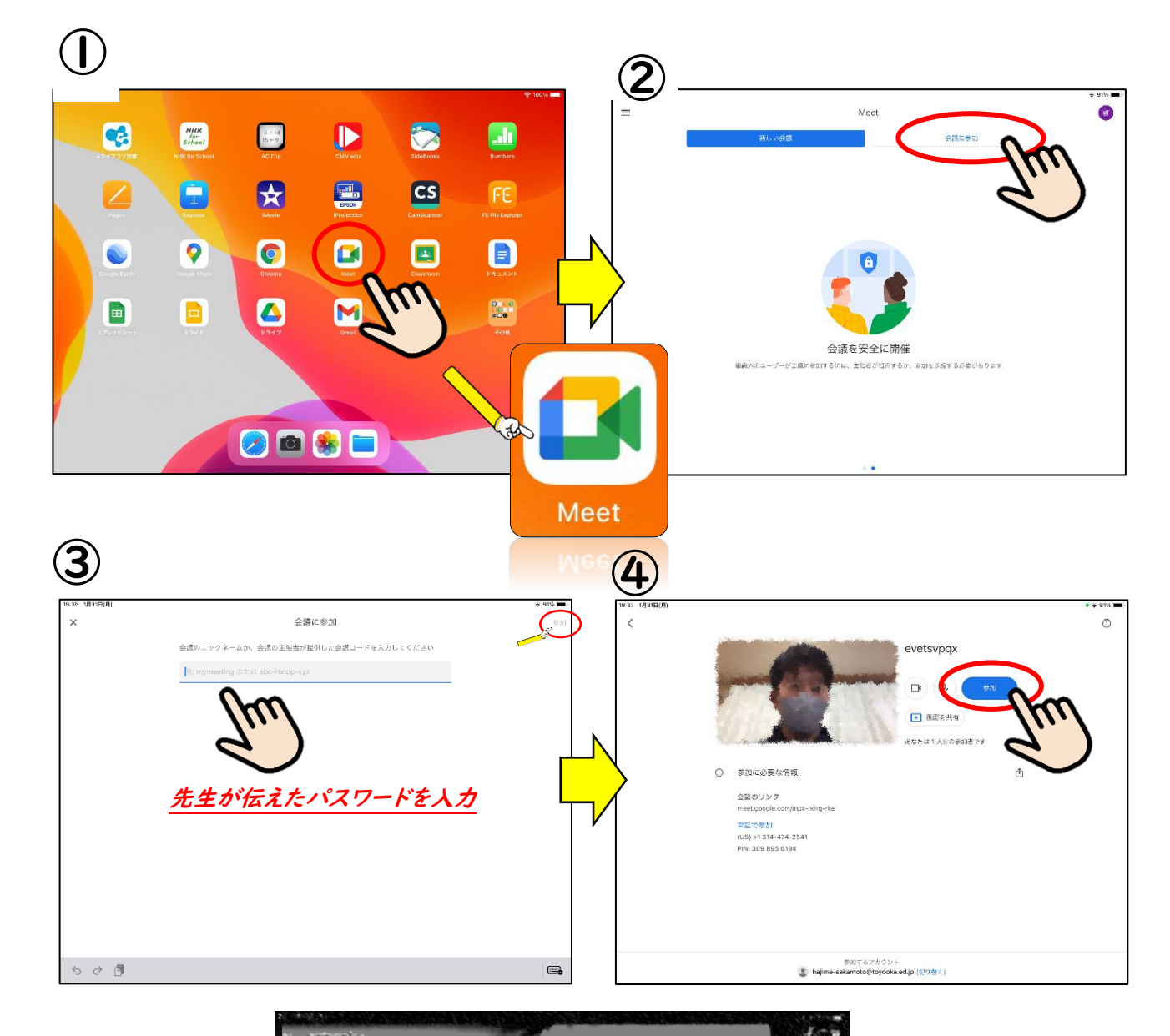

GoogleMeet

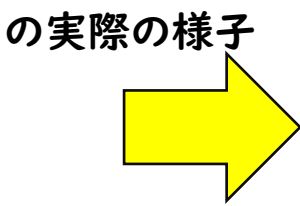

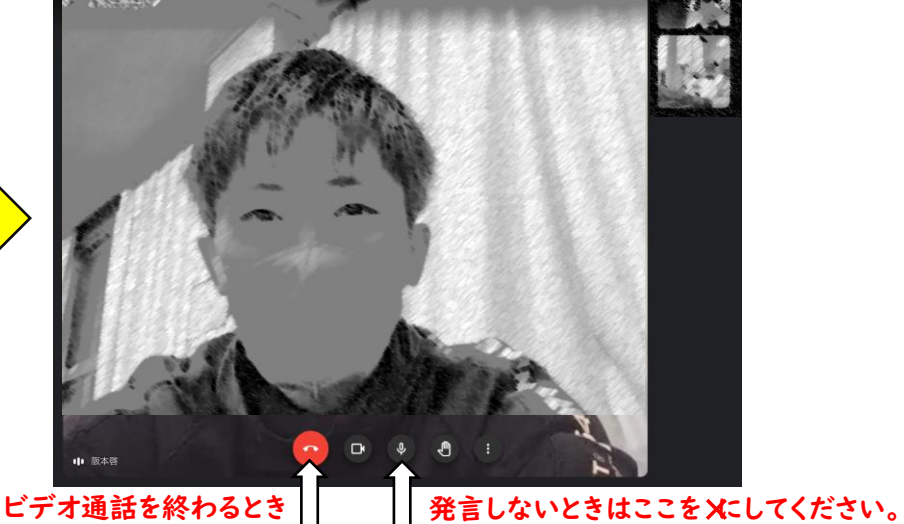

もしも...

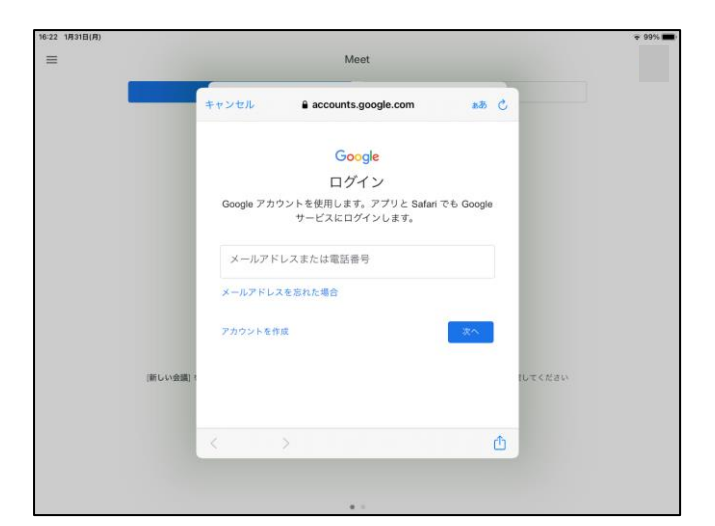

もしも... ←このような画面が出ましたら、 タブレットログインカードの情報を 入力してください。↓

| 出席番号(0) | タブレットナンバー (00)        |
|---------|-----------------------|
| 名前      | (たずるの たろう)            |
| 学校コード   | ( 234 5678 9 0)       |
| ※家庭学習用  | ( 234 5678 9 0)       |
| ID      | (0 234)               |
| パスワード   | (z123x456)            |
| メールアドレス | (01234@toyooka.ed.jp) |

また...次のような場合は、

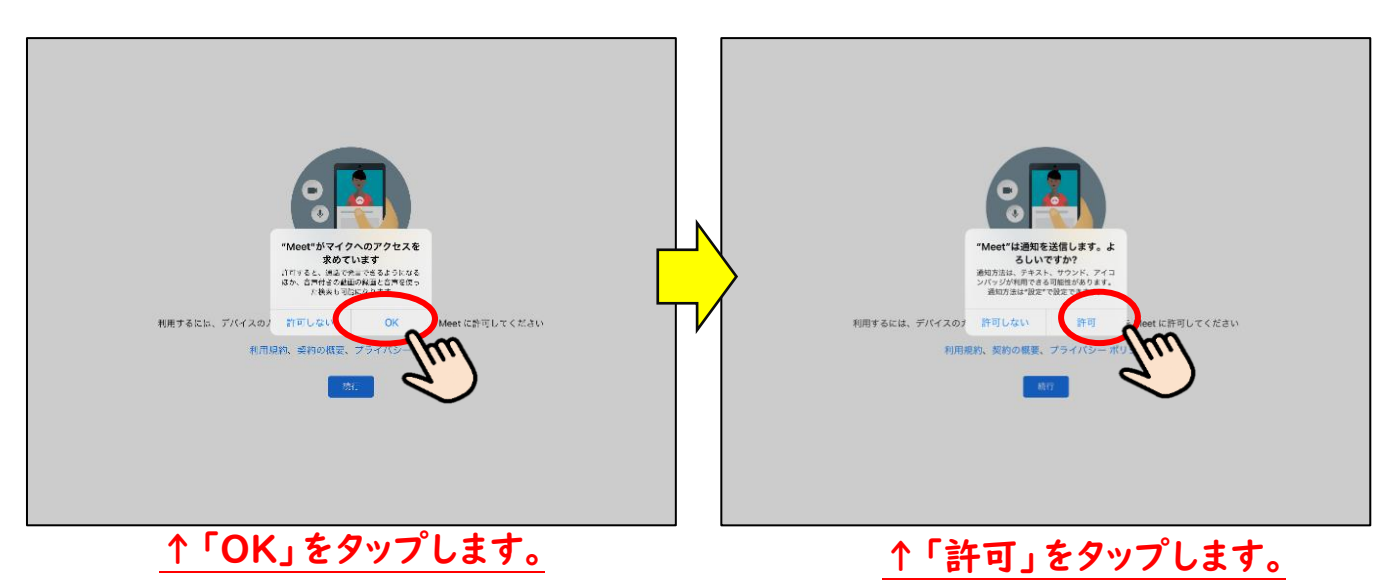

## 「アカウントを管理」と出た場合は、

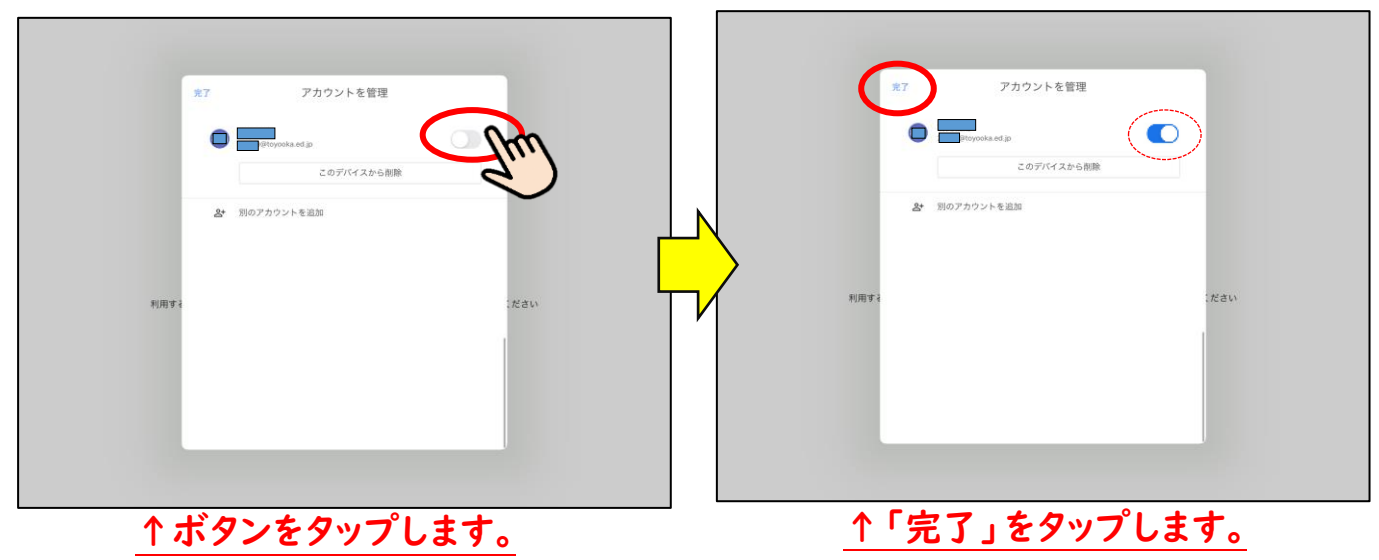

※GoogleMeetは、先生の指示があった時のみの使用に限ります。それ以外の時は使用しません。